# ISCC2017部分题目wp

# 原创

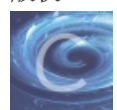

ctf 专栏收录该内容

26 篇文章 0 订阅 订阅专栏 比赛网址: http://iscc.isclab.org.cn

## **Basic–Wheel Cipher**

看这儿就知道了 https://en.wikipedia.org/wiki/Jefferson\_disk

| 2:  | < | Ν | ACZDTRXMJQOYHGVS F UWIKPBEL     | <  |
|-----|---|---|---------------------------------|----|
| 3:  | < | F | HTEQGYXPLOCKBDMA I ZVRNSJUW     | <  |
| 7:  | < | Q | GWTHSPYBXIZULVKM R AFDCEONJ     | <  |
| 5:  | < | К | CPMNZQWXYIHFRLAB E UOTSGJVD     | <  |
| 13: | < | S | XCDERFVBGTYHNUMK I LOPJZQAW     | <  |
| 12: | < | Е | IURYTASBKJDFHGLV N CMXZPQOW     | <  |
| 9:  | < | ۷ | UBMCQWAOIKZGJXPL T DSRFHENY     | <  |
| 1:  | < | 0 | SFEZWAXJGDLUBVIQ H KYPNTCRM     | <  |
| 8:  | < | Q | NOZUTWDCVRJLXKIS E FAPMYGHB     | <  |
| 10: | < | 0 | WTGVRSCZQKELMXYI H PUDNAJFB     | <  |
| 4:  | < | F | CUKTEBSXQYIZMJWA O RPLNDVHG     | <  |
| 11: | < | Ν | BVCXZQWERTPOIUYA L SKDJFHGM     | <  |
| 6:  | < | Ρ | NYCIBEZDRUSLOQXV: EdiTAMKGHIW10 | ₹7 |

flag: FIREINTHEHOLE

Basic-神秘图片

两张png图片,放一起了,后面那张是 猪圈密码,解出来是 GOODLUCK 但flag是小写 **flag:goodluck** 

## Basic-告诉你个秘密

开始看到有两行hex串,还以为是两个字符串的运算,其实不是 先转成两个字符串,然后base64解码,接下来是键盘,就看到答案了 flag: TONGYUAN

Basic-你猜猜

文本文件是压缩包的16进制,用winhex存成压缩包之后,就没思路了,试过伪加密,crc爆破 你猜猜。。我比较笨,没想到弱密码,小伙伴说用 123456 就好了 flag: daczcasdgwdcsdzasd

### Basic-二维码

扫二维码得到一句话: The password of the router is our flag 图片后面有压缩包,还是有密码,,继续找线索吧, 发现二维码图片的名字有点奇怪,是unicode编码,document.write()输出一下,内容是: 密码纯数字共8位 用到一个工具:ARCHPR,设置一下,很快就出来了:20161114 解压之后的破解记录里说:前四位是ISCC 后四位由大写字母和数字构成 用到另外一个工具:EWSA5.9(6.4容易崩),用里面的掩码攻击,设置一个自定义字符集,掩码设置成ISCC?1?1?1?1(这 里的1是我的自定义字符集,有大写字母和全部数字),解出来就是flag flag: ISCC16BA

## Basic--说我作弊,需要证据

分析发现,只有13给37发内容了,37给13的只是一些回应 data应该是拿Bob的公钥加密的,所以要用Bob的私钥解密 sig应该是拿Alice的私钥签名的,所以应该用Alice的公钥解密 data和sig相同才算是正确的信息,所以解密之后比较是否相同,若解密结果相同,则存入一个数组中,之后再根据seq的值对数 组进行排序,得到正确的flag

小伙伴发现了原题https://github.com/pcchou/ctf-writeups/tree/master/2015-hack.lu/creative\_cheating

题目给的应该是两个人的公钥,上面说了思路,下面上脚本吧

#### # !python3

```
# coding:utf8
```

```
# Alice的RSA公钥为(n, e) = (0x53a121a11e36d7a84dde3f5d73cf, 0x10001) (192.168.0.13)?,
```

- # ap = 38456719616722997 aq = 44106885765559411
- # ad = 37191940763524230367308693117833

```
# Bob的RSA公钥为(n, e) =(0x99122e61dc7bede74711185598c7, 0x10001) (192.168.0.37)
# bp = 49662237675630289 bq = 62515288803124247
# bd = 1427000713644866747260499795119265
import binascii
an = 0x53a121a11e36d7a84dde3f5d73cf
ae = 0x10001
ad = 37191940763524230367308693117833
```

- bn = 0x99122e61dc7bede74711185598
- be = 0x10001
- bd = 1427000713644866747260499795119265

```
lines = open("13-37base.txt",'r').readlines()
```

```
tflag = []
for line in lines:
    cons = line.decode("base64") # 首先是base64解密
    con = cons.split(';')
```

```
# 转换成各自对应的数字
```

```
seq = int(con[0][6:],10)
data = int(con[1][10:-1],16)
sig = int(con[2][9:-1],16)
```

#### try

```
# 用Bob的私钥解答
d_data = hex(pow(data,bd,bn))[2:-1].decode("hex")
# 用Alice的公钥解答
d_sig = hex(pow(sig,0x10001,0x53a121a11e36d7a84dde3f5d73cf))[2:-1].decode("hex")
# 一致則保存
if(d_data == d_sig):
    print(seq,d_data)
    tflag.append([seq,d_data])
except Exception as e:
    # print("Error")
    poss
##行排序
lag.sort(key=lambda y: int(y[0]))
ag = ""
= t dm tflag:
```

```
flag: flag{n0th1ng_t0_533_h3r3_m0v3_0n}
```

## Basic-公邮密码

下载的压缩包解压之后,得到一个文本文件和一个压缩包 文本文件没有内容,名字比较奇怪: pw WINDoWsSEViCEss 而且看看压缩包有密码,所以找密码吧 pw就是密码吧,后面的字符串只有大写字母和小写字母,两种形式的话,想到了培根密码,大写字母当A,小写字母当B,解出 来是BIT,然后就解压成功,base64解码得到flag flag: Flag:{Ly319.i5d1f\*iCult!}

## Basic-PHP\_encrypt\_1

源码很少,而且说加密是可逆的,那就逆推一下

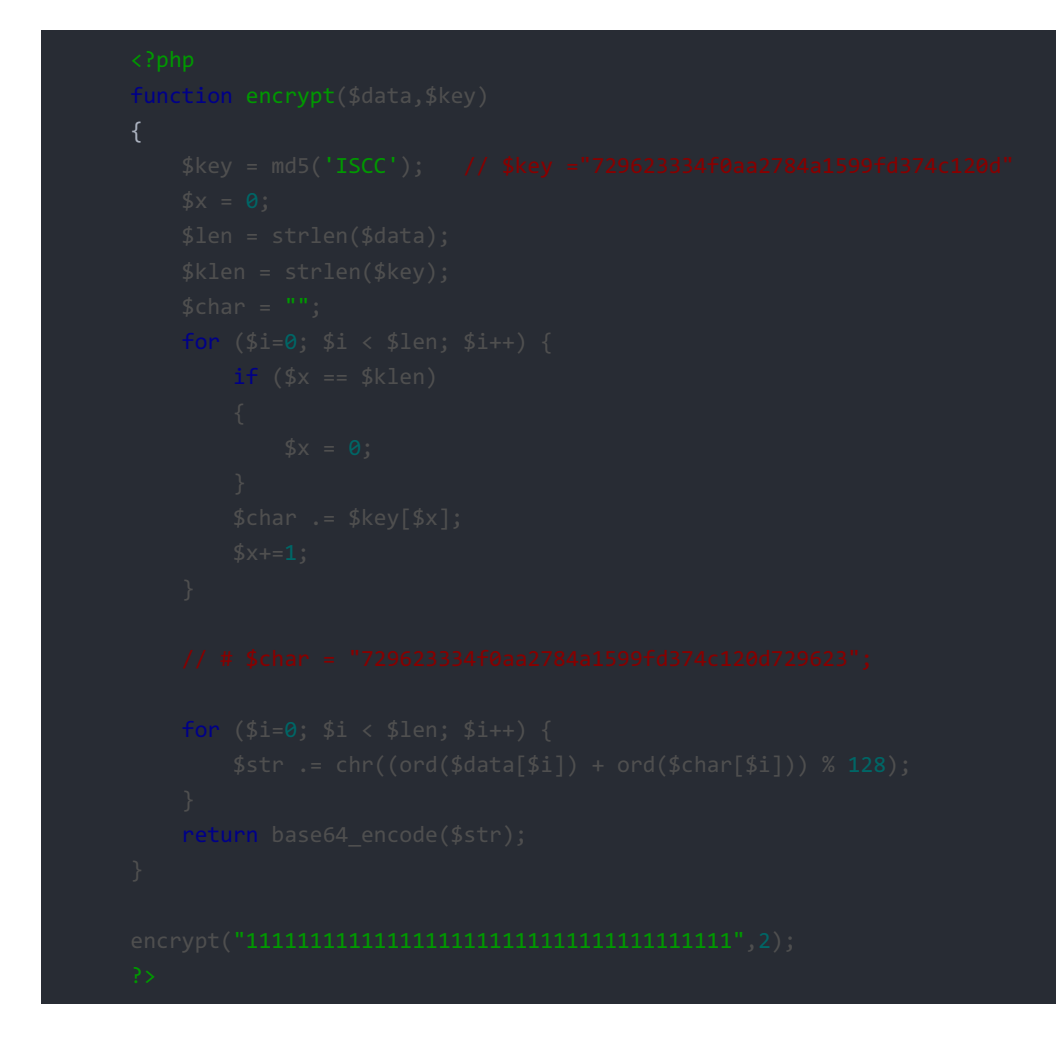

首先是\$key的值,很容易得到 把加密后的base64串解码不能正常输出,有不可见字符,但是可以知道解码之后的长度,为38 这样之后就可以在原来的代码里处理一下得到\$char的值 \$str虽然不能输出,但还是可以拿来用的,接下来就是爆破了,看脚本:

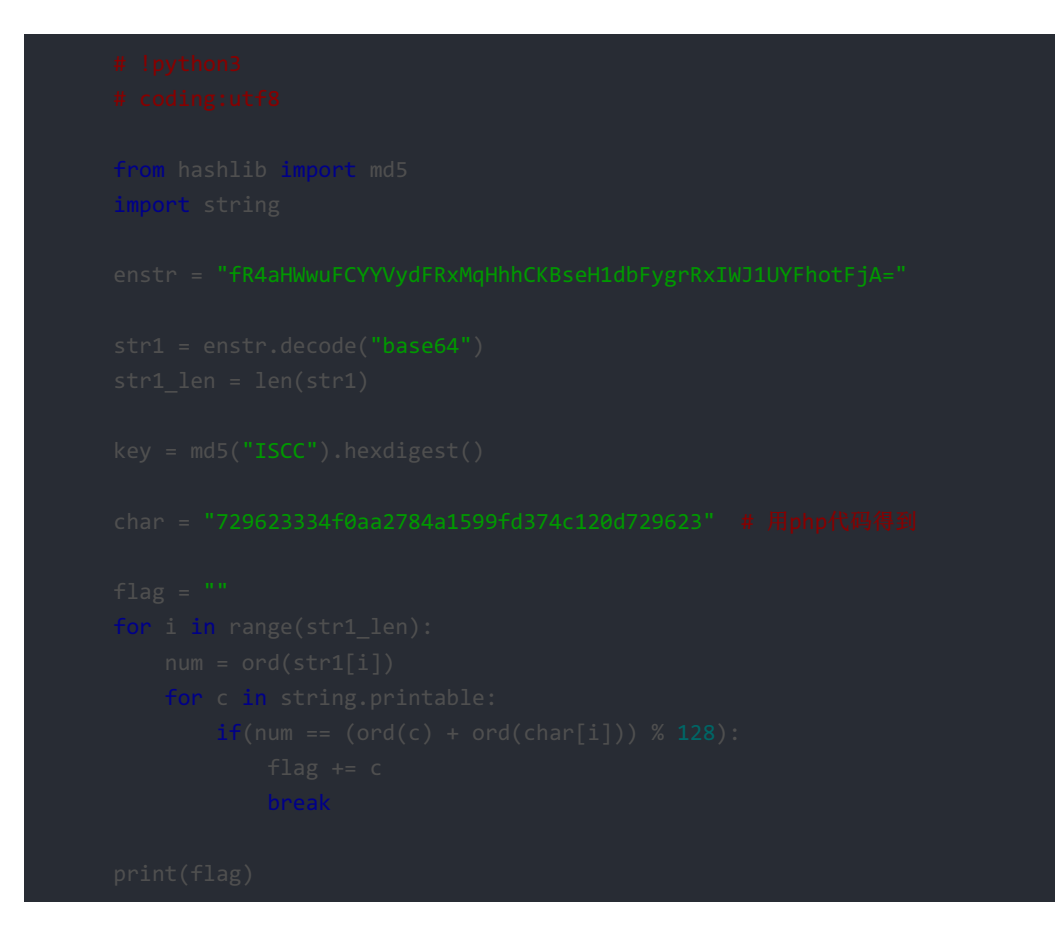

flag: Flag: {asdqwdfasfdawfefqwdqwdadwqadawd}

#### Mobile--简单到不行

稍微看下,涉及到了.so文件,用IDA32打开,找到checkflag函数,反编译之后是这样

```
flag = malloc(flag_len + 1);
memset(flag, 0, flag_len + 1);
memcpy(flag, v7, flag_len);
j = 0;
for ( i = 0; ; ++i )
{
    --j;
    if ( i >= flag_len / 2 )
        break;
    tnpChar = *((_BYTE *)flag + i) - 5;
    *((_BYTE *)flag + i) = *((_BYTE *)flag + flag_len + j);
    *((_BYTE *)flag + flag_len + j) = tnpChar;
}
*((_BYTE *)flag + flag_len) = 0;
v12 = strcmp((const char *)flag, "=0HWY11SE5UQWFfN?I+PEo.UcshU");
free(flag);
free(v7);
return v12 <= 0;
    http://blog.csdn.net/xuqi7
```

也就是这样

```
j = 0;
for ( i = 0; ; ++i )
{
    --j;
    if ( i >= flag_len / 2 )
        break;
    tmpChar = flag[i] - 5;
    flag[i] = flag[flag_len + j];
    flag[i] = flag[flag_len + j];
    flag[flag_len + j] = tmpChar;
}
flag[flag_len] = 0;
v12 = strcmp(flag, "=0HWY11SE5UQWFfN?I+PEo.UcshU");
```

逻辑就是把前一半每一位减5,然后和后一半交换位置 解一下就好了

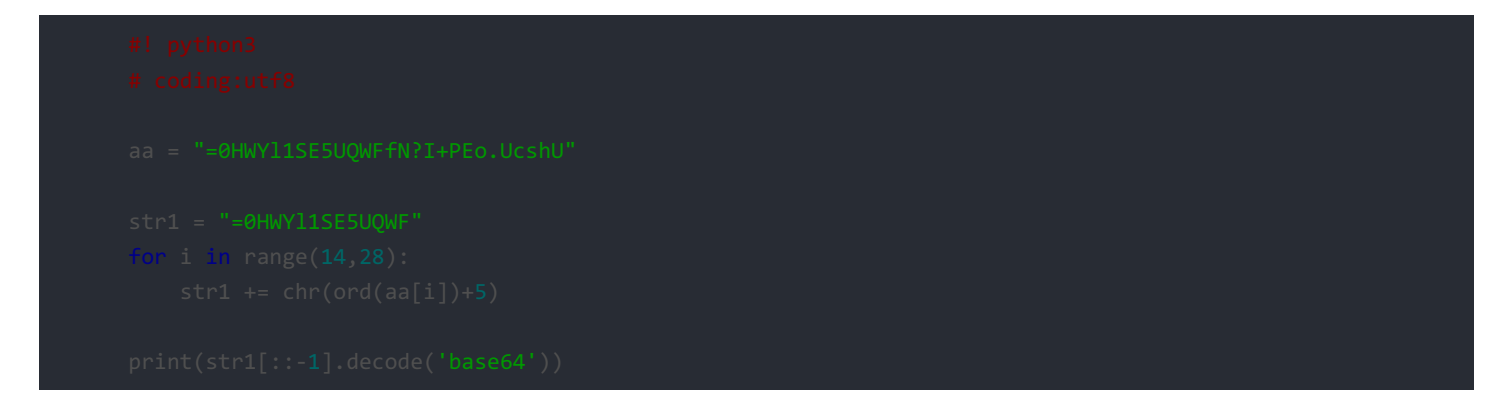

flag: flag{ISCCJAVANDKYXX}

## Misc--眼见非实

解压word文档, 搜flag就出来了 flag: flag{F1@g}

Misc-就在其中

开始看了下,感觉太多了,就用binwalk来提取文件,得到的文件里有 key.txt, AC76.key(开始是一个私钥),就尝试RSA解 密, kali下的openssl

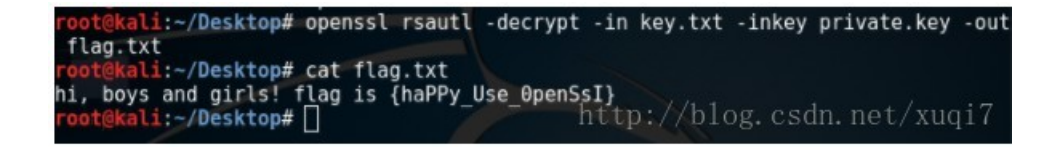

flag又没有格式。。 flag: haPPy\_Use\_0penSsl

## Misc-很普通的Disco

感觉跟14年的应该差不多,安装好软件试一下

http://www.joychou.org/index.php/Misc/iscc-ctf-2014-writeup.html,

嗯,就是那样的,按照那样的方法把数据提取出来之后,把负数替换成0,别的都替换成1,就得到二进制串,然后Python转一下

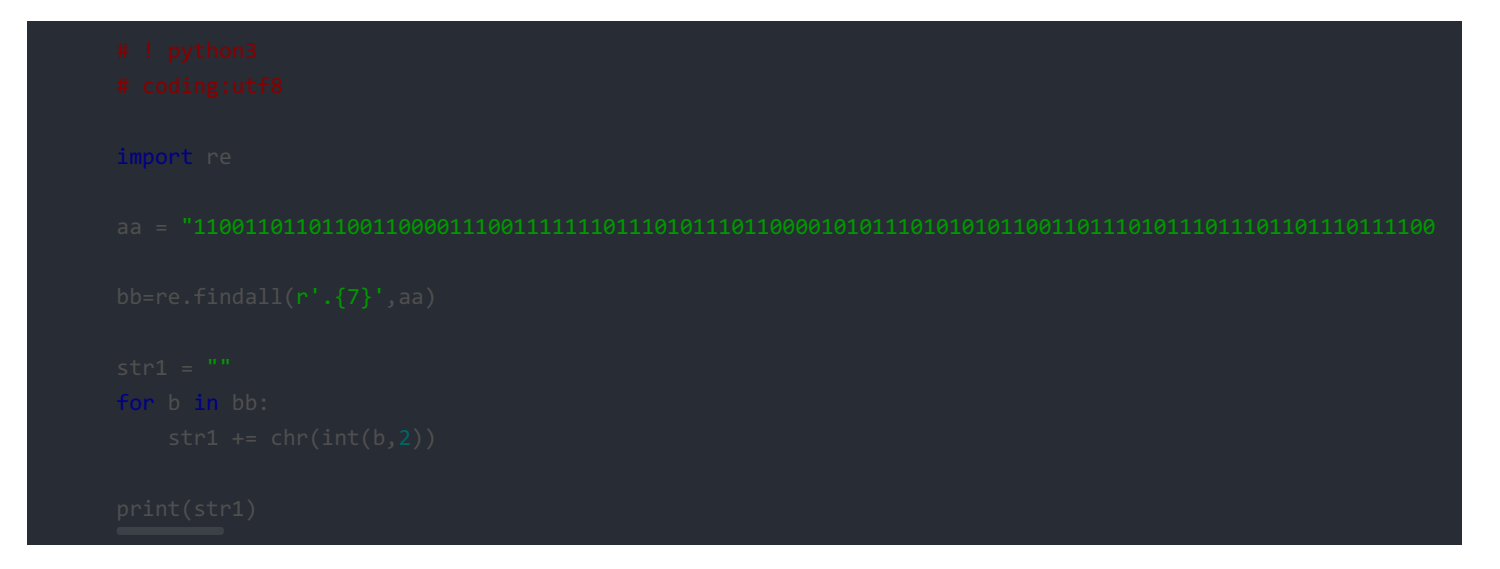

结果:

flag{W0W\*funny}UZV[6m5ZUV[*UU\_VVzVWUjTW*/*jW*o\*V]\**u*5\*U++>{*UkZ\_U*+\**U*\**u*\**j*[5ZV\_-6]\*UU~]\**jU*5+%U-+\**j*]*w*\*W+\**m*\**U.ZU\_VU*\**k*;/*u*55}+-=+U+-W%+ro+*u*-5>*UV*^*zjU*+-*zm*\**WU*-+--\**m*/*zU*%+*e*:]\*UVU-\**UuknWU*-}

#### flag: flag{W0W\*funny}

小伙伴用audaciry发现在音频抬头很小的一段里,隐藏了一些波形

| 0.00900 | 0.00010 | 0.00020   | 0.00030          | 0.00040 | 0.00050 | 0.00060 | 0.00070 | 0.00080 | 0.00090 | 0.00100   |
|---------|---------|-----------|------------------|---------|---------|---------|---------|---------|---------|-----------|
| HZ 0.5- | 11      |           | 1                |         |         |         | 11      | 11      | IV      | T         |
| . 0.0   | -1      | $\square$ | $\left  \right $ |         |         |         |         | -14     | +       | $\square$ |
| -0.5-   | 1 V     | V         | 11               |         |         | (       | V       | V       | 1       | 1         |

在上面折就是1,在下面折就是0,虽然搞不太明白,大概就是这个原理

Misc-很普通的数独

25张数独图片,解出来能干什么呢,没什么思路 跟解数独没关系,小伙伴让我仔细看看,看着看着突然发现可能是二维码, 怎么转换呢?我转了一个大弯, 先用画图, 失败之后用写01串,空格黑方块替换,还是扫不出来, 接着小伙伴提示二维码原理,去看了一遍二维码原理,还是没思路, 小伙伴又提示拼图,我就重新搞出了25张小图片打算 拼一拼,然而发现太乱了,没法拼出来, 最后再看看,也许只换换那三个不协调的角的位置呢?换完之后果断扫出来了

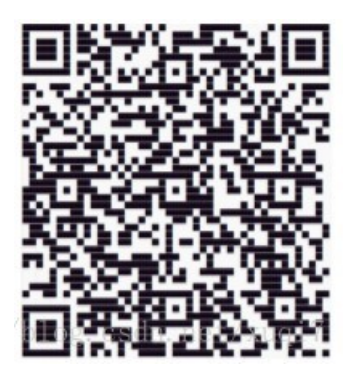

base64编码的字符串:

Vm0xd1NtUXIWa1pPVIdoVFIUSINjRIJVVGtOamJGWnlWMjFHVIUxV1ZqTIdNakZIWVcxS1lxTnNhRmhoTVZweVdWUkdXbVZHW khOWGJGcHBWa1paZWxaclpEUmhNVXBYVW14V2FHVnFRVGs9 经过7次解码之后就得到flag **flag: flag{y0ud1any1s1}** 

- - - - - -

## Misc-再见李华

下载到一张图片,把图片的压缩包分出来,有密码, 图片上有md5值,只有16位,常规应该是20位吧,感觉应该是爆破 不少于1000个字,1000当成二进制的话就是8了,记得署名,而且题目中有 李华(LiHua),那就是以LiHua 结尾的 字符串, 爆破一下,在前面有4位的时候得到了密码,解压得到flag 脚本如下:

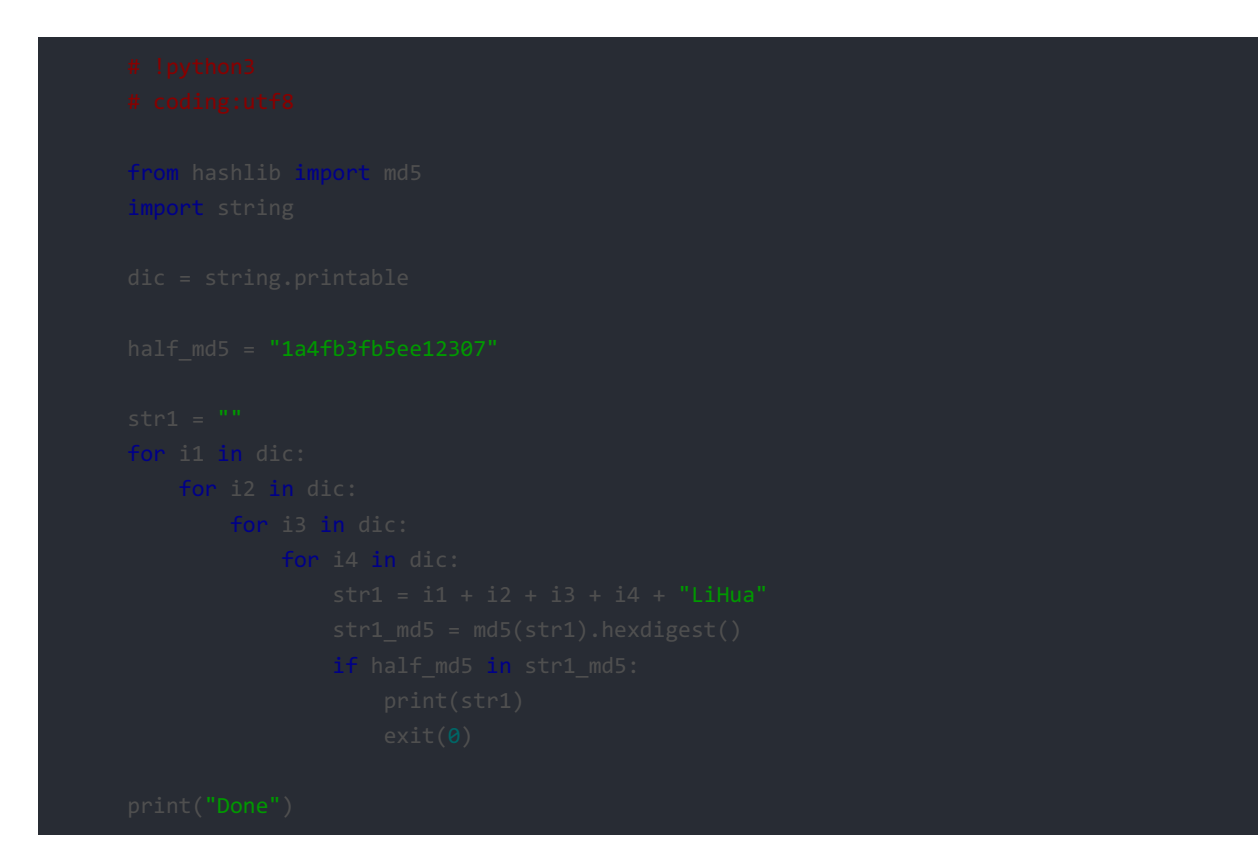

#### flag: Stay hungry, Stay foolish.

### Web-WelcomeToMySQL

打开是文件上传,但是提示却是sql注入,不懂 传了一个php345后缀的一句话上去,连接不上 理解错大表哥的意思了,应该是php文件后缀可以是php3,php4,php5这样的意思,传php5后缀的上去,用菜刀连接,但是禁止查 看当前目录,小伙伴又说去看上传成功之后的源码,多了注释 <!--\$servername,\$username,\$password,\$db,\$tb were set in base.php --> 这样就能用菜刀连接数据库了,得到flag,flag的的格式醉了 flag: Flag:{lscc\_1s\_Fun\_4nd\_php\_iS\_Easy}

## Web-自相矛盾

给了源码,在本地搭环境测一下吧,貌似是构造一个比较复杂的json串提交,符合条件就给出flag 首先是判断 a["bar1"]不能是数字,但又要大于 2016,这样的话,构造 a["bar1"]="3000a",不是一个数字,但是进行大小比较时,php会强制转换类型,就变成了3000,这样即可绕过

终于知道为什么那么多人做出来了,这是原题,,xnuca有过,队友大神 http://aurorasec.blog.51cto.com/9752323/1832173 里面的题目4 用下面这个链接就能得到flag

http://139.129.108.53:8083/web-09/?iscc={"bar1":"2017e","bar2":[[1],1,2,3,0]}&cat[0]=00isccctf2017&cat[1][]=1111
&dog=%00

#### 参考

https://github.com/ctfs/write-ups-2014/tree/master/31c3-ctf-2014/web/pcrapp

flag: flag{sfklljljdstuaft}

Web-Web签到题,来和我换flag啊!

输入f1ag之后,出现: 哼,就给我一个flag我才不和你换呢 然后看源码,发现还有一个hiddenflag 发送参数 hiddenflag=f1ag&flag=f1ag 出现: 哼,就给我一个flag我才不和你换呢 还不够诚意,不和你换FLAG 之后再发送参数: hiddenflag=f1ag&flag=f1ag&FLAG=f1ag 在头信息里即可看到flag **flag: f1ag: {N0w\_go1Odo!otherw3b}** 

## Web-我们一起来日站

查看robots.txt,发现:

# # robots.txt # User-agent: \* Disallow: /21232f297a57a5a743894a0e4a801fc3/ Disallow: /api

## 然后访问: http://139.129.108.53:5090/web-04/21232f297a57a5a743894a0e4a801fc3 提示: keep finding admin page! 找到 admin.php 然后试了几个万能密码,用下面这个: User: something Pass: ' or '1'='1 得到flag **flag: Flag:{ar32wefafafqw325t4rqfcafas}**

## Web-where is your flag

主页是: \*\*\*\*\*\*flag is in flag 扫目录知道有flag.php 访问得到: hint:thisisflag 小伙伴说用 index?id= 这样一说,然后又注意到了页面编码格式为gbk,那应该就是宽字节注入了 先看看有几列吧

http://139.129.108.53:6980/web-08/index.php?id=1%df' order by 1- -

用order by检测 1,2都没有内容,3的时候出现: Unknown column '3' in 'order clause' 所以列数为2 因为已经知道了 thisisflag is in flag,也就是 表名是 flag,列名是 thisisflag 构造就是这样

http://139.129.108.53:6980/web-08/index.php?id=1%df' union select 1,thisisflag from flag - -

```
但是出现错误:
```

Illegal mix of collations (gbk\_chinese\_ci,IMPLICIT) and (latin1\_swedish\_ci,IMPLICIT) for operation 'UNION'

小伙伴说把列名 hex再unhex就可以了,不懂为什么,可能这样就转换编码了?

http://139.129.108.53:6980/web-08/index.php?id=1%df' union select 1,unhex(hex(thisisflag)) from flag - -

#### flag: flag:{441b7fa1617307be9632263a4497871e}

### Reverse-你猜

64位elf文件,但是我运行的时候说段错误,没办法,只能静态分析了 前两个字符串有两个for循环判断,最后一个字符串稍微比较一下来判断 flag: flag{l1nux\_crack\_ILCF!}

#### Reverse-小试牛刀

64位elf文件,学习了下gdb的用法,下面是IDA反编译出来的东西,但是看不懂怎么比较的,对不上号,结果只能来动态调试了,

```
v8 = *MK_FP(_FS_, 40LL);
s2 = 0x3929531D01070A00LL;
v5 = 0x391257391F150703LL;
v6 = 0x150F;
v7 = 0x1B;
if ( strlen((const char *)flag) == 19 )
{
    for ( i = 0; i <= 18; ++i )
      *((_BYTE *)&s2 + i) ^= 0x66u; // s2 %M&2/5 % flag(50_easy_1t_is)
      result = lmemcmp((const void *)flag, &s2, 5uLL)
      && *(_BYTE *)(flag + 18) == v7
      && *(_BYTE *)(flag + 10) == *(_BYTE *)(flag + 10)
      && *(_BYTE *)(flag + 10) == *(_BYTE *)(flag + 13)
      && *(_BYTE *)(flag + 13) == SBYTE7(s2) - 49
      && lmemcmp((const void *)(flag + 5), (char *)&v5 + 5, 2uLL)
      && lmemcmp((const void *)(flag + 11), (char *)&s2 + 5, 2uLL)
      && lmemcmp((const void *)(flag + 14), &v5, 4uLL);
}
else
{
    result = 0LL;
}
v2 = *MK_FP(_FS_, 40LL) ^ v8;
return result;
}
```